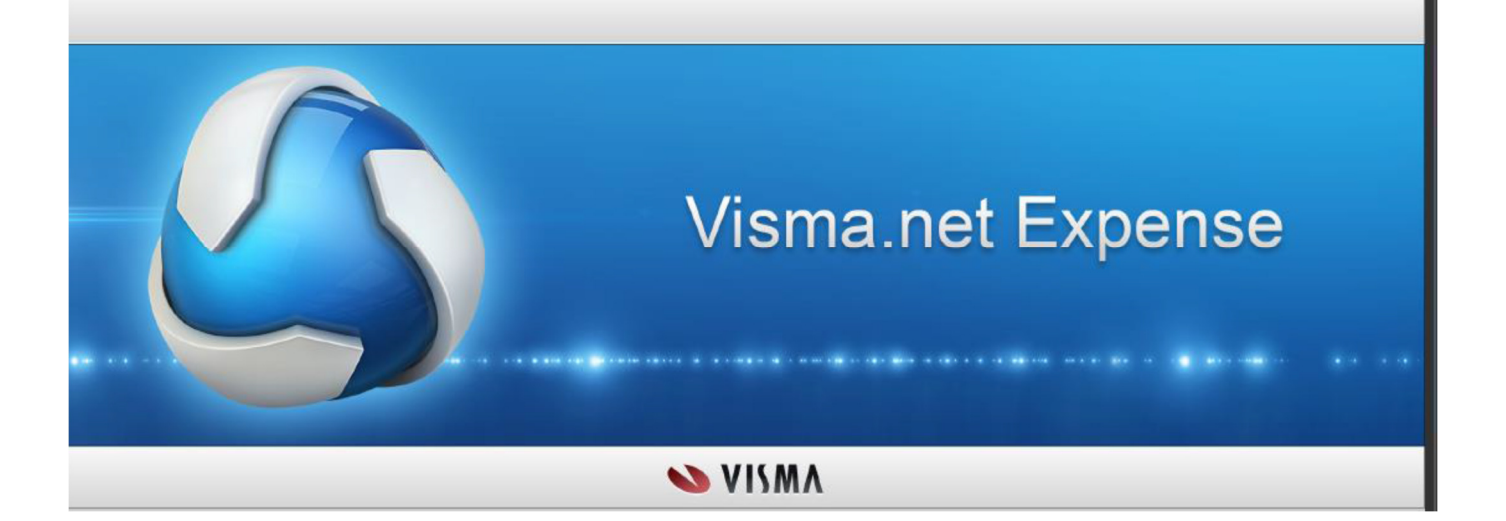

# Aktivering/pålogging til Expense reiseregning

# **Rutiner for FARTT-kommunene**

Slik kommer du i gang

Sist oppdatert 15.05.2018

## Visma.net Expense reiseregning – Slik kommer du i gang

### 1 Aktivering av egen brukerkonto

Etter hvert som enheter/virksomheter/politikere blir overført til Expense, vil dere motta en e-post fra <u>do.not.reply@visma.net</u>.

| Volkommon til Vicmol                                                                                                    |                                                                                                    |
|----------------------------------------------------------------------------------------------------|----------------------------------------------------------------------------------------------------|
| verkönnnen ut visina!<br>Nordens ledende leverandør av programvareprodukter og -tjenester som er med på å gjøre fo                                                                                                    | vretningsvirksomheter mer effektive.                                                                                                    |
| Du mottar denne e-posten fordi du har blitt gitt tilgang til Visma.net                                                                                                    |                                                                                                    |
| Klikk her for å aktivere kontoen din. Følg instruksjonene for å lage et passord for kont                                                                                                    | oen din bjorg.normann@fjellnett.no .                                                                                                    |
| Dine nye roller                                                                                                    |                                                                                                    |
| Tilgang til                                                                                                    | Roller                                                                                                    |
| Alvdal kommune<br>(Selskap)                                                                                                    | Vanlig Expense-bruker                                                                                                    |
|                                                                                                    |                                                                                                    |
| Neste gang du logger inn på https://signin.visma.net/loginwebapp, er rollene dine klare. Du fin                                                                                                    | ner mer informasjon om rollene dine ved å gå til Mine opplysninger-siden og se på Mine                                                                                             |
| Neste gang du logger inn på https://signin.visma.net/loginwebapp, er rollene dine klare. Du fin<br>Rollebeskrivelse                                                                                                    | ner mer informasjon om rollene dine ved å gå til Mine opplysninger-siden og se på Mine                                                                                             |
| Neste gang du logger inn på https://signin.visma.net/loginwebapp, er rollene dine klare. Du fin<br>Rollebeskrivelse<br>Vanlig Expense-bruker                                                                                                    | ner mer informasjon om rollene dine ved å gå til Mine opplysninger-siden og se på Mine                                                                                             |
| Neste gang du logger inn på https://signin.visma.net/loginwebapp, er rollene dine klare. Du fin<br>Rollebeskrivelse<br>Vanlig Expense-bruker<br>En bruker med rollen Expense Regular User (vanlig bruker) har tilgang til følgende funksjoner                                                                                                    | ner mer informasjon om rollene dine ved å gå til Mine opplysninger-siden og se på Mine<br>i Visma.net Expense, gilt at brukeren også er registrert som ansatt i Visma.net Expense: |
| Neste gang du logger inn på https://signin.visma.net/loginwebapp, er rollene dine klare. Du fin<br>Rollebeskrivelse<br>Vanlig Expense-bruker<br>En bruker med rollen Expense Regular User (vanlig bruker) har tilgang til følgende funksjoner<br>• Registrere reiseregninger og sende disse til godkjenning.<br>• Laste ned og skrive ut reiseregninger.                                    | ner mer informasjon om rollene dine ved å gå til Mine opplysninger-siden og se på Mine<br>i Visma.net Expense, gitt at brukeren også er registrert som ansatt i Visma.net Expense: |
| Neste gang du logger inn på https://signin.visma.net/loginwebapp, er rollene dine klare. Du fin<br>Rollebeskrivelse<br>Vanlig Expense-bruker<br>En bruker med rollen Expense Regular User (vanlig bruker) har tilgang til følgende funksjoner<br>• Registrere reiseregninger og sende disse til godkjenning.<br>• Laste ned og skrive ut reiseregninger.<br>Vi er alltid klare til å bielee | ner mer informasjon om rollene dine ved å gå til Mine opplysninger-siden og se på Mine<br>i Visma.net Expense, gitt at brukeren også er registrert som ansatt i Visma.net Expense  |

E-posten er et signal om at du kan aktivere brukerkonto i Expense (følge lenken i e-posten). Du vil da få følgende melding

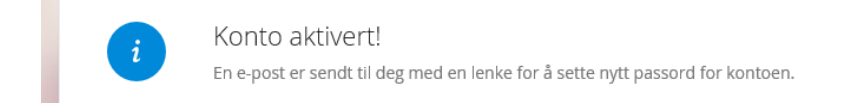

Gå til e-posten din

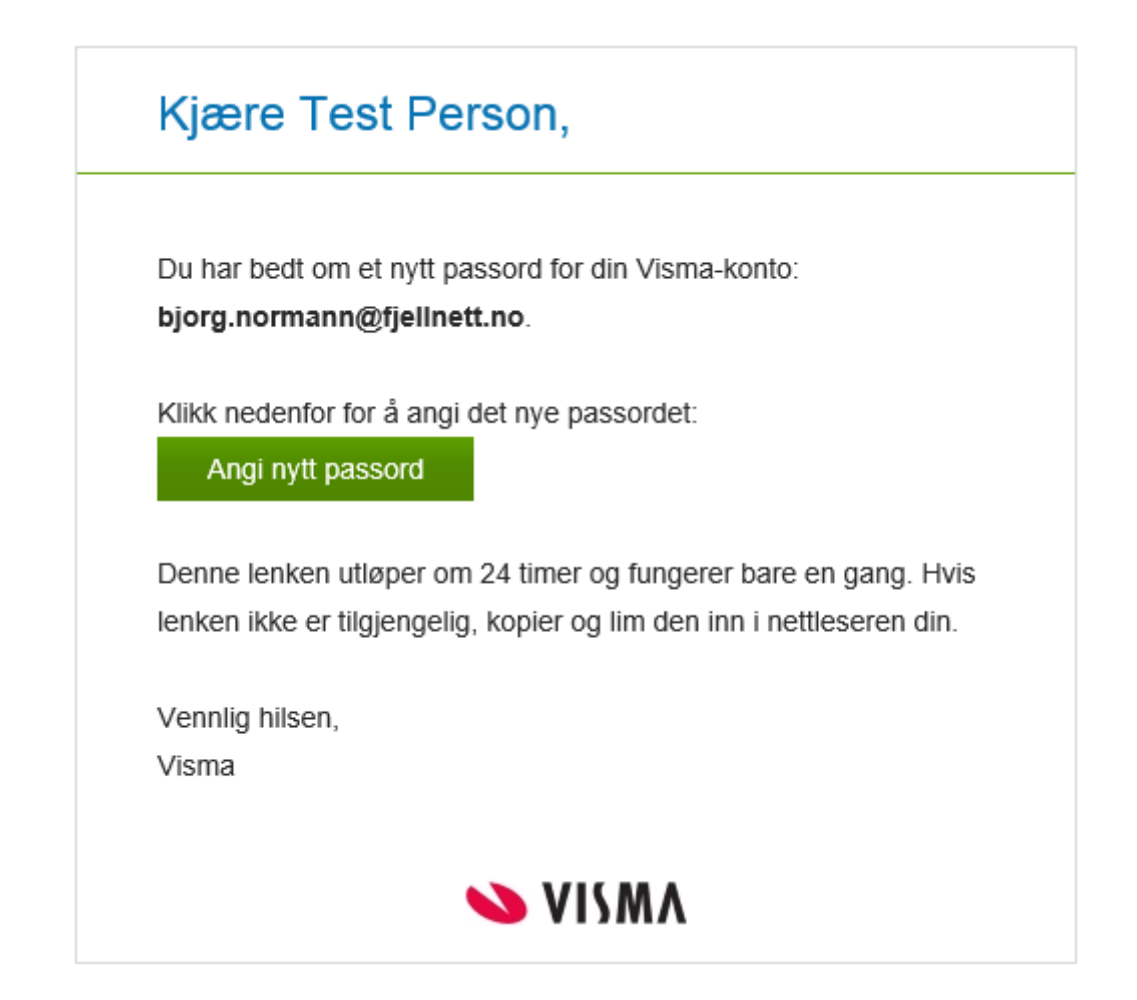

Du må deretter angi ditt nye passord

| Visma                                                    |               |
|----------------------------------------------------------|---------------|
| Angi ditt nye passord<br>Nytt passord<br>Bekreft passord | Endre passord |
|                                                          | ≫ VISMA       |

Når dette er gjort får du opp

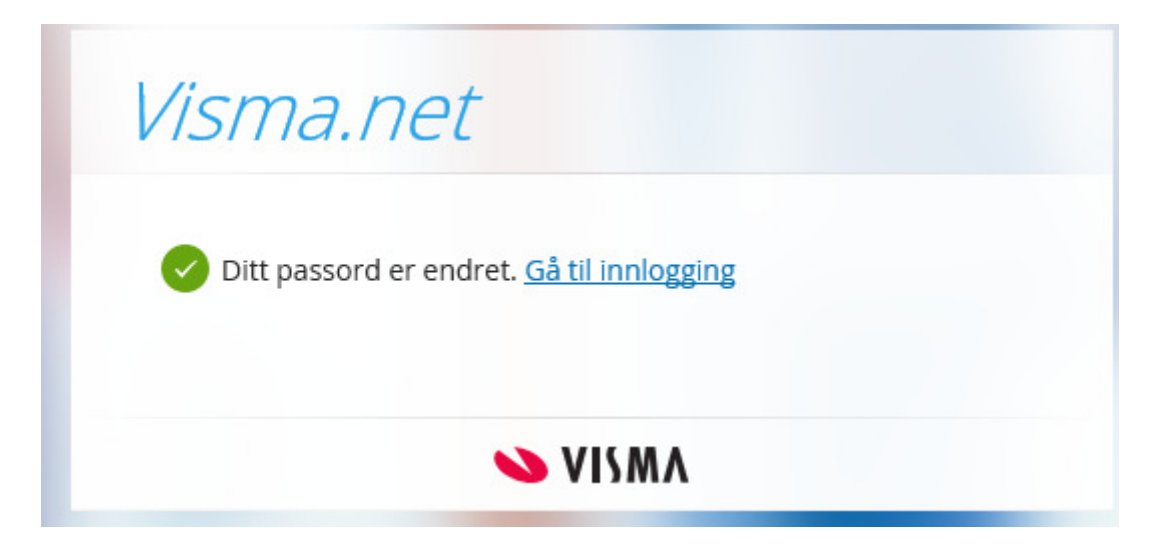

Følg lenken og skriv inn e-postadressen og passordet – trykk Logg inn

| E nostadresse | hiorg normann@fiellnett no |  |  |
|---------------|----------------------------|--|--|
| E-postadiesse | bjorg.normann@ijennett.no  |  |  |
| Passord       | •••••                      |  |  |
|               | Logg inn                   |  |  |
|               | ☑ Husk e-postadressen      |  |  |
|               | Glemt ditt passord         |  |  |

Du kommer da inn i dette bildet

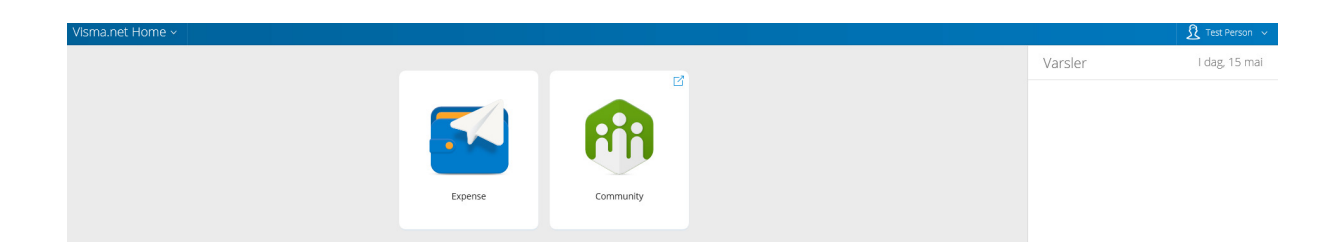

Trykk Expense og du kan begynne å registrere reiseregninger. Øverst i høyre hjørne er det et spørsmålstegn (?).

|              | ? |          |
|--------------|---|----------|
| Totalt beløp |   |          |
|              |   | 0.00 NOK |

Her får du nettbasert hjelp til å fylle ut reiseregningen hvis du er usikker på hvordan du skal gjøre det.

Visma Supportpanel  $\sim$ Velkommen! Hvordan kan vi hjelpe deg? Velg i menyen hvilken type support som passer for deg.  $\bigcirc$ Søk i hjelpen Nettbasert hjelp Nyheter Visma.net Expense Elektronisk hjelp Min oversikt Reiseregningstype Hvordan registrere en reiseregning Vedlegg Import av kjøretransaksjoner fra eksternt system Autorisering av eksterne tjenester Kostnadsbærerfordeling Rapporter Roller og tilgang Mine detaljer Regelverk Firmainnstillinger

Det er imidlertid ikke noe problem dersom du ikke får aktivert brukerkontoen straks – du kan når som helst i ettertid registrere nytt passord ved å gå inn på

https://www.visma.net/no/

| E-postadresse |                     |                     |
|---------------|---------------------|---------------------|
| Passord       | passord             |                     |
|               | Log                 | g inn               |
|               | ☑ Husk e-postadress | en                  |
|               |                     | Glemt ditt passord? |

Klikker du på «Glemt passordet?» får du tilbakemelding fra systemet og må følge instruksene og lage et nytt passord (du må ha tilgang til e-posten din samtidig).

Brukernavn er alltid din fartt-adresse: (<u>fornavn.etternavn@xxxxx.kommune.no</u>). Hvis du ikke har fartt adresse så er det den e-postadressen som du mottar lønnsslippen din på.

#### 2 Innlogging fra din PC på jobben

Når du er innlogget på egen PC på jobben velger du valget «FARTT-Enterprise/Alvdal enterprise som ligger på startknappen når du er inne i FARTT.

Når du går inn i Visma Enterprise vil forsiden variere litt avhengig av hvilken rolle og oppgaver du har i organisasjonen, men alle har tilgang til «Meg selv».

| Visma | Enterprise        | Hjem | Meg selv | Medarbeidere | Fakturaer | Økonomi |  |
|-------|-------------------|------|----------|--------------|-----------|---------|--|
| Start | Ledige stillinger |      |          |              |           |         |  |

Når du klikker på Meg selv finner du valget Reiseregning som et valg til høyre. Klikk på denne og deretter på Start Expense-knappen i neste bilde:

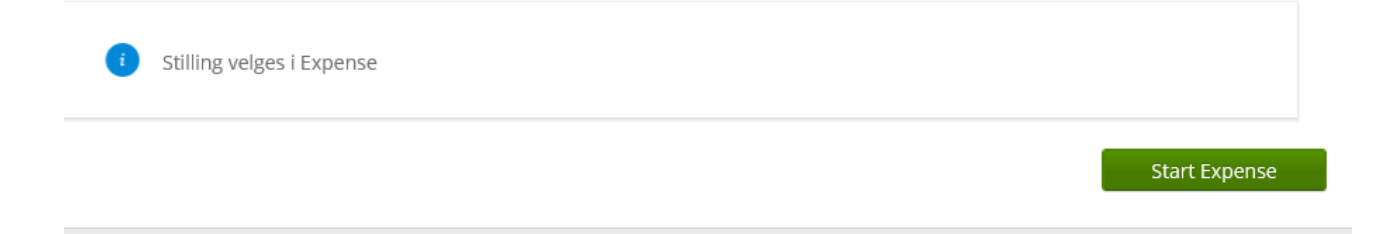

Dersom det oppstår problemer kan dere ta kontakta med

<u>Bjørg Normann</u> <u>Ingrid Storrøsæter</u> <u>May Britt Sandli</u>